# Registrazione di fermi immagine in modalità Intelligent Auto

È possibile registrare senza doversi preoccupare dei dettagli di impostazione, utilizzando la modalità Intelligent Auto.

1 Aprire il monitor LCD e selezionare la modalità fermo immagine.

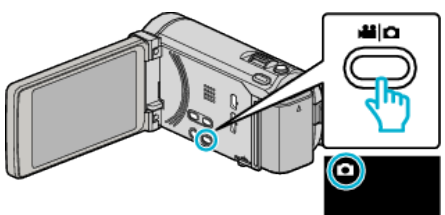

- Appare l'icona della modalità fermo immagine.
- 2 Verificare che la modalità di registrazione sia Intelligent Auto.

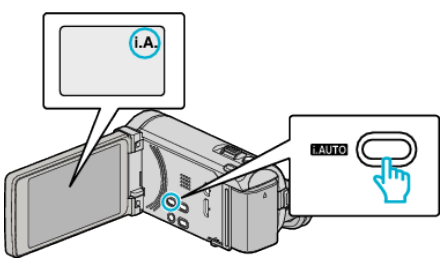

- Se la modalità è M Manuale, premere il pulsante i.AUTO per cambiarla. La modalità passa da Intelligent Auto a manuale a ogni pressione.
- 3 Indirizzare la focalizzazione sul soggetto.

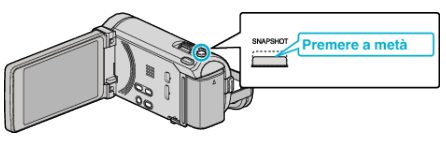

- Quando è a fuoco, si accende l'icona di colore verde.
- 4 Scattare un fermo immagine.

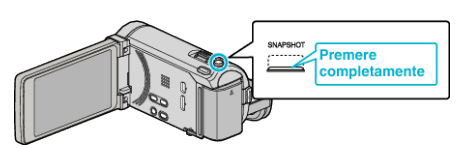

- PHOTO si accende quando viene catturato un fermo immagine.
- Alcune visualizzazioni scompaiono dopo circa 3 secondi. Utilizzare il pulsante D per cambiare le visualizzazioni.

### NOTA :

- Le immagini 3D sono supportate dal monitor LCD della presente unità. Ciò consente di controllare l'effetto 3D durante la registrazione. Per passare alla modalità 3D, fare riferimento a "Riproduzione delle immagini 3D". (per GZ-HM960)
- Quando si registra in modalità 3D, l'immagine viene registrata in 2D anche se la visualizzazione sul monitor LCD è 3D. (per GZ-HM960)
- Sulla presente unità è possibile effettuare la registrazione continua di fermi immagine (ripresa continua).

# Indicazioni durante la registrazione dei fermi immagine

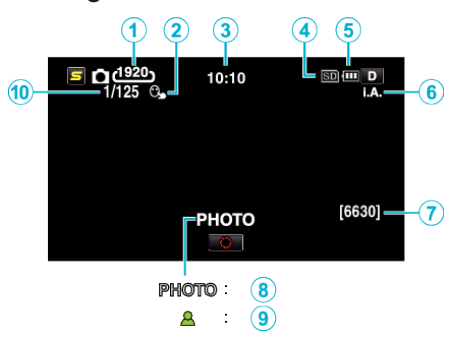

|    | Icona visualizzata         | Descrizione                                                                                                    |
|----|----------------------------|----------------------------------------------------------------------------------------------------|
| 1  | Dimensione immagine        | Visualizza l'icona della dimensione immagine.<br>• Le dimensioni dei fermi immagine possono essere modificate.                                                     |
| 2  | PRIORITÀ TOCCO AE/AF       | Visualizza l'impostazione di "PRIORITÀ TOCCO AE/AF". L'impostazione predefinita è<br>"TRACCIAMENTO VOLTO".                                                         |
| 3  | Ora                        | Visualizza l'ora corrente.                                                                                                    |
| 4  | Registrazione dei supporti | Visualizza l'icona del supporto su cui vengono registrati i fermi immagine.<br>È possibile cambiare il supporto di registrazione.                                  |
| 5  | Indicatore batteria        | Visualizza l'autonomia approssimativa rimanente della batteria.<br>I dettagli dell'autonomia della batteria possono essere visualizzati premendo il pulsante INFO. |
| 6  | Modalità di registrazione  | Premere il pulsante i.AUTO per cambiare la modalità di registrazione da <b>i.A.</b> (Intelligent Auto) a M (Manuale).                                              |
| 1  | Numero rimanente di scatti | Visualizza il numero rimanente di scatti per la registrazione di fermi immagine.                                                                                   |
| 8  | Registrazione in corso     | "PHOTO" appare quando viene catturato un fermo immagine.                                                                                                    |
| 9  | Messa a fuoco              | Si accende di colore verde quando è a fuoco.                                                                                                    |
| 10 | Velocità otturatore        | Visualizza la velocità dell'otturatore.                                                                                                    |

# Pulsanti di comando per la registrazione di fermi immagine

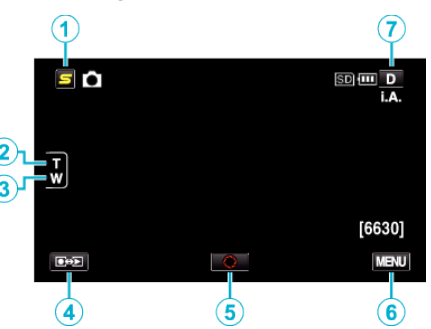

|     | Pulsante di comando                    | Descrizione                                                                                                    |
|-----|----------------------------------------|----------------------------------------------------------------------------------------------------|
| 1   | Pulsante menu di scelta rapida volto   | Visualizza una schermata di scelta rapida delle funzioni di riconoscimento dei volti.                                                                                                    |
| 2/3 | Zoom T/W                               | Consente di svolgere le stesse funzioni della levetta dello zoom.<br>Il tremolio della videocamera che spesso si verifica quando si utilizza la levetta dello zoom,<br>può essere limitato.                                                                                                    |
| ٩   | Modalità di registrazione/riproduzione | Passa dalla modalità di registrazione a quella di riproduzione e viceversa.                                                                                                    |
| 5   | Fotogramma<br>S                        | Funziona come il pulsante SNAPSHOT. Tuttavia, non è possibile impostare la messa a fuoco premendo a metà.                                                                                                    |
| 6   | MENU                                   | Visualizza i vari menu della registrazione del fermo immagine.                                                                                                    |
| 0   | Pulsante Visualizza <b>D</b>           | <ul> <li>Alcune visualizzazioni scompaiono dopo circa 3 secondi.</li> <li>Utilizzare il pulsante D per cambiare le visualizzazioni come mostrato in seguito.</li> <li>Toccare il pulsante D<br/>Le visualizzazioni appaiono per circa 3 secondi con ciascun tocco.</li> <li>Toccare e tenere premuto il pulsante D<br/>Le visualizzazioni vengono fissate in modo da non scomparire. Dopo l'impostazione, il<br/>pulsante di visualizzazione cambia da D a D?.<br/>Toccare D? per rimuovere le visualizzazioni.</li> </ul> |

# Impostazioni utili per la registrazione

- Quando "SPEGNIMENTO AUTOM." è impostato su "ON", l'unità si spegne automaticamente per risparmiare energia se non utilizzata per 5 minuti. (Solo quando si utilizza il pacco batteria)
- Quando "PRIORITÀ TOCCO AE/AF" è impostato su "TRACCIAMENTO VOLTO" la presente unità rileva i visi e regola automaticamente la luminosità e la focalizzazione per registrarli in modo più chiaro.

### **AVVERTENZA:**

- Non esporre la lente alla luce diretta del sole.
- Non utilizzare l'unità in caso di pioggia, neve o in luoghi molto umidi come il bagno.
- Non utilizzare l'unità in luoghi esposti a umidità o polvere eccessiva, e in ambienti esposti a vapore o fuliggine.
- Non rimuovere il pacco batteria, l'adattatore CA o la scheda SD quando la spia di accesso è illuminata. I dati registrati potrebbero diventare illeggibili.
- Questa unità è controllata da un microcomputer. Scariche elettrostatiche, rumori esterni e interferenze (di un televisore, una radio, ecc.) potrebbero impedirne il corretto funzionamento. In tal caso, spegnere l'alimentazione, quindi rimuovere l'adattatore CA e il pacco batterie. L'unità verrà reimpostata.

### NOTA : -

- Prima di registrare una scena importante, si consiglia di eseguire una registrazione di prova.
- Lo stabilizzatore di immagine digitale non funziona quando si registrano fermi immagine.
- A seconda delle condizioni di ripresa, i quattro angoli dello schermo potrebbero apparire scuri ma non si tratta di un malfunzionamento. In questo caso, cambiare le condizioni di ripresa spostando la levetta dello zoom, ecc.